## ИНСТРУКЦИЯ ПО РЕГИСТРАЦИИ В ЭБС «BOOK.RU» В СЕТИ РГУ ИМЕНИ С.А. ЕСЕНИНА

- 1. Зайти на сайт <u>https://www.book.ru</u>, используя Google Chrome. В случае возникновения ошибки перейдите на 5 пункт инструкции.
- 2. Нажать на кнопку «Войти».

| ВООК.ги                 | Sapener typeysfrees grint [] [2017] (101 B <sup>2</sup> ) Pesancoval [] [2017] (101 B <sup>2</sup> ) Pesancoval [] [2017] [2017] Pesancoval [] [2017] [2017] Pesancoval [] [2017] [2017] [] [2017] [] |
|-------------------------|----------------------------------------------------------------------------------------------------|
| Книги Журналы Тесты Наз | вание, ввтор, ISBN, тематика или текот <b>Оиск по параметрам</b>                                                                                                    |
|                         | КОЛЛЕКЦИЯ «ВСЕ ПРЕДМЕТЫ»                                                                                                    |

Далее кнопка «Регистрация»

|            | Вход н     | на сай  | Т     |   |
|------------|------------|---------|-------|---|
|            | Войти чере | з ФЕДУР | УС    |   |
| E-mail * : |            |         |       |   |
| E-mail     |            |         |       |   |
| Пароль * : |            |         |       |   |
| Пароль     |            |         |       | Θ |
| Регис      | трация     | )<br>)  | Войти |   |
|            |            |         |       |   |

3. Заполнить отмеченные поля. Нажать кнопку «Отправить».

|     | Гегистрация. Шагт                                                            |  |
|-----|------------------------------------------------------------------------------|--|
|     | Регистрация через ФЕДУРУС                                                    |  |
| Код | доступа УЗ:                                                                  |  |
| Ko; | ц доступа                                                                    |  |
| Hec | бязательное поле                                                             |  |
| E-m | ail+:                                                                        |  |
| Be  | едите Ваш E-mail                                                             |  |
| Φar | лилия*:                                                                      |  |
| Be  | едите Вашу фамилию                                                           |  |
| Им  | et:                                                                          |  |
| Be  | едите Ваше имя                                                               |  |
| 014 | ectao*:                                                                      |  |
| Вв  | едите Ваше отчество                                                          |  |
|     | Я прочитал соглашение о конфиденциальности<br>и принимаю его.*               |  |
|     | Я даю согласие на обработку своих персональных<br>данных.*                   |  |
| 2   | Я даю согласие на получение информационных E-mail<br>рассылок от ЭБС ВООК ли |  |
| V   | вас есть аккаунт? Отправить                                                  |  |

4. Зайти в свой почтовый ящик, найти письмо от ЭБС «ВООК.ru», перейти по ссылке в письме и следовать инструкциям ЭБС для подтверждения учетной записи.

5. Если при переходе на страницу ЭБС появляется следующее окно

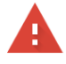

## Подключение не защищено

Злоумышленники могут пытаться похитить ваши данные с сайта **www.book.ru** (например. пароли, сообщения или номера банковских карт). <u>Подробнее...</u> NET:ERR\_CERT\_AUTHORITY\_INVALID

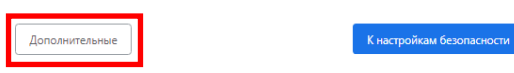

необходимо нажать кнопку «Дополнительно» и на появившейся странице щелкнуть по ссылке «Перейти на сайт <u>www.book.ru</u> (небезопасно)», после чего перейти к пункту 2 этой инструкции.

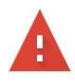

## Подключение не защищено

Злоумышленники могут пытаться похитить ваши данные с сайта **www.book.ru** (например, пароли, сообщения или номера банковских карт). <u>Подробнее...</u> NET::ERR\_CERT\_AUTHORITY\_INVALID

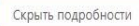

К настройкам безопасности

Не удалось подтвердить, что это сервер **www.book.ru**. Операционная система компьютера не доверяет его сертификату безопасности. Возможно, сервер настроен неправильно или кто-то пытается перехватить ваши данные.

Перейти на сайт www.book.ru (небезопасно)